# スイッチのLink Layer Discovery Protocol(LLDP)ネイバー情報の管理

# 目的

Link Layer Discovery Protocol(LLDP)Media Endpoint Discovery(MED)は、音声やビデオ、デ バイスロケーション検出、トラブルシューティング情報などのアプリケーションのネットワ ークポリシーのアドバタイズを可能にするなど、メディアエンドポイントデバイスをサポー トする追加機能を提供します。LLDPとCisco Discovery Protocol(CDP)はどちらも同様のプ ロトコルであり、LLDPはベンダーの相互運用性を促進し、CDPはシスコ独自のものである という違いがあります。LLDPは、ユーザがシスコ独自ではないデバイスとシスコ独自のデ バイスの間で作業する必要があるシナリオで使用できます。

LLDPプロトコルは、トラブルシューティングの目的でネットワーク管理者に役立ちます。 スイッチは、ポートの現在のLLDPステータスに関するすべての情報を提供します。ネット ワーク管理者はこの情報を使用して、ネットワーク内の接続の問題を修正できます。

**注**:スイッチでLLDPプロパティを設定する方法については、ここをクリ<u>ックし</u>てください 。

[LLDP Neighbor Information]ページには、ネイバーデバイスから受信した情報が含まれてい ます。ネイバーから受信したLLDP Power Distribution Unit(PDU)が受信されなかったネイバ ーの存続可能時間(TLV)から受信した値に基づいてタイムアウトした後、情報が削除されま す。

この記事では、スイッチのLLDPネイバー情報テーブルを管理する方法について説明します 。

# 該当するデバイス

- Sx250シリーズ
- Sx300シリーズ
- •Sx350シリーズ
- •SG350Xシリーズ
- Sx500シリーズ
- Sx550Xシリーズ

# [Software Version]

- 1.4.7.05 Sx300、Sx500
- 2.2.5.68 Sx250、Sx350、SG350X、Sx550X

# LLDPネイバー情報の管理

LLDPネイバー情報の管理

ステップ1:スイッチのWebベースのユーティリティにアクセスし、[Administration] > [ Discover - LLDP] > [LLDP Neighbor Information]を選択します。

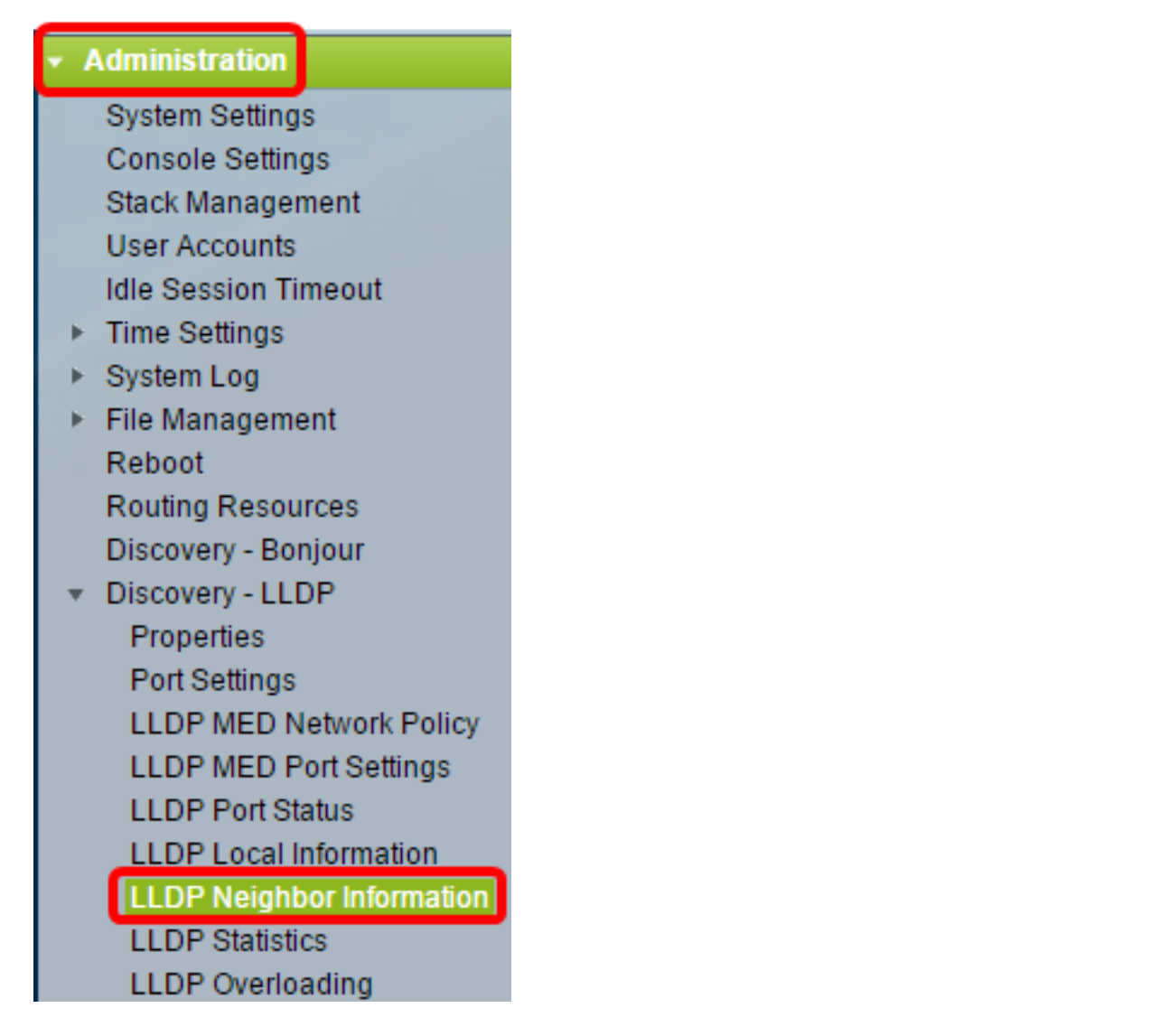

**注**:使用できるメニューオプションは、デバイスのモデルによって異なります。この例では、SG350X-48MPが使用されています。

ステップ2:(オプション)[Filter] チェックボックスをオンにして、LLDPネイバーテーブル に表示するローカルポートをフィルタリングします。

| LLDP Neighbor Information |                                                      |  |
|---------------------------|------------------------------------------------------|--|
|                           | LLDP Neighbor Table                                  |  |
|                           | Filter: OLocal Port equals to GE1/3  Go Clear Filter |  |

ステップ3:(オプション)[Local Port]ドロップダウンリストからインターフェイスを選択します。

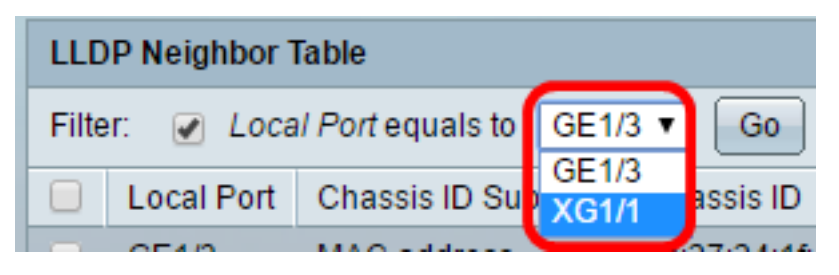

注:この例では、ユニット1のポートXG1が選択されています。

ステップ4:(オプション)[Go]をクリ**ックします**。

| LLDP Neighbor Table              |         |    |  |
|----------------------------------|---------|----|--|
| Filter:     Local Port equals to | XG1/1 🔻 | Go |  |

ステップ5:(オプション)フィルタ設定をクリアするに**は、[フィルタ**のクリア]をクリック します。

| LLDP Neighbor Table          |                    |                   |                 |         |              |  |
|------------------------------|--------------------|-------------------|-----------------|---------|--------------|--|
| Filter:  Clear Filter Filter |                    |                   |                 |         |              |  |
| Local Port                   | Chassis ID Subtype | Chassis ID        | Port ID Subtype | Port ID | System Name  |  |
| 🔲 XG1/1                      | MAC address        | 88:f0:77:db:ff:53 | Interface name  | gi1     | switchdbff53 |  |
| Delete Details Refresh       |                    |                   |                 |         |              |  |
| LLDP Port Status Table       |                    |                   |                 |         |              |  |

ステップ6:(オプション)[Refresh]をクリックし、LLDP Neighbor Tableを更新します。

| LLD                                                  | LLDP Neighbor Table    |                    |                   |                 |         |              |
|------------------------------------------------------|------------------------|--------------------|-------------------|-----------------|---------|--------------|
| Filter:  Local Port equals to GE1/3  Go Clear Filter |                        |                    |                   |                 |         |              |
|                                                      | Local Port             | Chassis ID Subtype | Chassis ID        | Port ID Subtype | Port ID | System Name  |
|                                                      | GE1/3                  | MAC address        | 0c:27:24:1f:47:a8 | Interface name  | gi1     | switch1f47a8 |
|                                                      | XG1/1                  | MAC address        | 88:f0:77:db:ff:53 | Interface name  | gi1     | switchdbff53 |
|                                                      | Delete Details Refresh |                    |                   |                 |         |              |
| ш                                                    | LLDP Port Status Table |                    |                   |                 |         |              |

ステップ7:(オプション)[LLDP Port Status Table]ボタ**ンをクリックし**て、[LLDP Port Status]テーブルを表示します。この機能の詳細については、ここをクリックし<u>て手順を</u>参 照してください。

| LLI  | LLDP Neighbor Table                                                                       |             |                   |                |     |              |     |
|------|-------------------------------------------------------------------------------------------|-------------|-------------------|----------------|-----|--------------|-----|
| Filt | Filter:  Clear Filter                                                                     |             |                   |                |     |              |     |
|      | Local Port Chassis ID Subtype Chassis ID Port ID Subtype Port ID System Name Time to Live |             |                   |                |     |              |     |
|      | XG1/1                                                                                     | MAC address | 88:f0:77:db:ff:53 | Interface name | gi1 | switchdbff53 | 109 |
|      | Delete Details Refresh                                                                    |             |                   |                |     |              |     |
| L    | LLDP Port Status Table                                                                    |             |                   |                |     |              |     |

これで、LLDPネイバー情報テーブルが管理されました。

LLDPネイバー情報の削除

ステップ1:削除するポートの横にあるチェックボックスをオンにします。

| LLDP Neighbor Table                                  |            |                    |                   |                 |
|------------------------------------------------------|------------|--------------------|-------------------|-----------------|
| Filter:  Local Port equals to GE1/3  Go Clear Filter |            |                    |                   |                 |
|                                                      | Local Port | Chassis ID Subtype | Chassis ID        | Port ID Subtype |
|                                                      | GE1/3      | MAC address        | 0c:27:24:1f:47:a8 | Interface name  |
| $\odot$                                              | XG1/1      | MAC address        | 88:f0:77:db:ff:53 | Interface name  |
| Delete Details Refresh                               |            |                    |                   |                 |

注:この例では、ユニット1のポートXG1が選択されています。

ステップ2:(オプション)[**Delete**]をクリックして、選択したポートをLLDPネイバーテーブ ルから削除します。

| LLDP Neighbor Table    |            |                    |                   |                 |  |
|------------------------|------------|--------------------|-------------------|-----------------|--|
| Filter: Clear Filter   |            |                    |                   |                 |  |
|                        | Local Port | Chassis ID Subtype | Chassis ID        | Port ID Subtype |  |
|                        | GE1/3      | MAC address        | 0c:27:24:1f:47:a8 | Interface name  |  |
|                        | XG1/1      | MAC address        | 88:f0:77:db:ff:53 | Interface name  |  |
| Delete Details Refresh |            |                    |                   |                 |  |

ステップ3:(オプション)[**Save**]をクリックして、スタートアップコンフィギュレーション ファイルに設定を保存します。

|                                     | -ble Menee                               | Save            |         | cisco Lar    | nguage: Eng  |  |  |  |
|-------------------------------------|------------------------------------------|-----------------|---------|--------------|--------------|--|--|--|
| Port Gigabit Poe Stacka             | ort Gigabit PoE Stackable Managed Switch |                 |         |              |              |  |  |  |
| LLDP Neighbor Information           |                                          |                 |         |              |              |  |  |  |
| LLDP Neighbor Table                 |                                          |                 |         |              |              |  |  |  |
| Filter: D Local Port equals to GE1/ | 3 V Go Cle                               | ar Filter       |         |              |              |  |  |  |
| Local Port Chassis ID Subtype       | Chassis ID                               | Port ID Subtype | Port ID | System Name  | Time to Live |  |  |  |
| GE1/3 MAC address                   | 0c:27:24:1f:47:a8                        | Interface name  | gi1     | switch1f47a8 | 102          |  |  |  |
| Delete Details Refresh              |                                          |                 |         |              |              |  |  |  |
| LLDP Port Status Table              |                                          |                 |         |              |              |  |  |  |

これで、LLDPネイバーテーブルからポートが削除されたはずです。

LLDPネイバー情報の表示

ステップ1:表示するポートの横にあるチェックボックスをオンにします。

| LLD                    | LLDP Neighbor Table |                    |                   |                 |  |
|------------------------|---------------------|--------------------|-------------------|-----------------|--|
| Filter: Clear Filter   |                     |                    |                   |                 |  |
|                        | Local Port          | Chassis ID Subtype | Chassis ID        | Port ID Subtype |  |
|                        | GE1/3               | MAC address        | 0c:27:24:1f:47:a8 | Interface name  |  |
| $\odot$                | XG1/1               | MAC address        | 88:f0:77:db:ff:53 | Interface name  |  |
| Delete Details Refresh |                     |                    |                   |                 |  |

**注**:この例では、ユニット1のポートXG1が選択されています。

ステップ2:[**Details**]をクリックし、LLDPネイバー情報を表示します。

|                                                      | LLDP Neighbor Table    |                    |                   |                 |  |
|------------------------------------------------------|------------------------|--------------------|-------------------|-----------------|--|
| Filter:  Local Port equals to GE1/3  Go Clear Filter |                        |                    |                   |                 |  |
|                                                      | Local Port             | Chassis ID Subtype | Chassis ID        | Port ID Subtype |  |
|                                                      | GE1/3                  | MAC address        | 0c:27:24:1f:47:a8 | Interface name  |  |
| •                                                    | XG1/1                  | MAC address        | 88:f0:77:db:ff:53 | Interface name  |  |
|                                                      | Delete Details Refresh |                    |                   |                 |  |

ポート 詳細

次の情報が表示されます。

| LLDP Neighbor Information |       |  |
|---------------------------|-------|--|
| Port Details              |       |  |
| Local Port:               | XG1/1 |  |
| MSAP Entry:               | 15    |  |

• [Local Port]:ポート番号。

•MSAPエントリ:デバイスメディアサービスアクセスポイント(MSAP)エントリ番号。

## 基本 詳細

| Basic Details                  |                   |
|--------------------------------|-------------------|
| Chassis ID Subtype:            | MAC Address       |
| Chassis ID:                    | 88:f0:77:db:ff:53 |
| Port ID Subtype:               | Interface Name    |
| Port ID:                       | gi1               |
| Port Description:              | N/A               |
| System Name:                   | switchdbff53      |
| System Description:            | N/A               |
| Supported System Capabilities: | Bridge            |
| Enabled System Capabilities:   | Bridge            |

• Chassis ID Subtype : シャーシIDのタイプ(MACアドレスなど)。

- シャーシID:802ローカルエリアネットワーク(LAN)ネイバーデバイスシャーシのID。シャーシIDサブタイプがメディアアクセスコントロール(MAC)アドレスである場合、デバイスのMACアドレスが表示されます。
- [Port ID Subtype]:表示されるポートIDのタイプ。
- •ポートID:ポートのID。
- [ポートの説明(Port Description)] : ポートに関する情報(製造元、製品名、ハードウェ アまたはソフトウェアのバージョンなど)。
- [System Name]:デバイスの名前。
- [システムの説明(System Description)]:デバイスの説明(英数字)。これには、デバイ スでサポートされているハードウェア、オペレーティングシステム、およびネットワー クソフトウェアのシステム名とバージョンが含まれます。値はsysDescrオブジェクトと 同じです。
- サポートされるシステム機能:デバイスの主な機能。機能は2つのオクテットで示されます。ビット0~7は、Other、Repeater、Bridge、Wireless LAN(WLAN)Access Point(AP)、Router、Telephone、Data Over Cable Service Interface Specification(DOCSIS)ケーブルデバイス、およびステーションをそれぞれ示します。ビット8~15は予約されています。
- [Enabled System Capabilities]:デバイスの主な機能。

### 管理用アドレス

次の情報が表示されます。

| Management Address |               |                   |                  |  |
|--------------------|---------------|-------------------|------------------|--|
| Management Add     | ress Table    |                   |                  |  |
| Address Subtype    | Address       | Interface Subtype | Interface Number |  |
| IPv4               | 192.168.0.254 | Interface Index   | 10               |  |

• Address Subtype:[Management Address]フィールドにリストされている管理IPアドレス

のタイプ(IPv4など)。

- Address:管理に最適なアドレスを返します。
- Interface Subtype:インターフェイス番号の定義に使用される番号付け方法。
- •インターフェイス番号:この管理アドレスに関連付けられた特定のインターフェイス。

#### MAC/PHYの詳細

#### 次の情報が表示されます。

| MAC/PHY Details                           |                                                    |
|-------------------------------------------|----------------------------------------------------|
| Auto-Negotiation Supported:               | True                                               |
| Auto-Negotiation Enabled:                 | True                                               |
| Auto-Negotiation Advertised Capabilities: | 10 Base T, 10 Base TFD, 100 Base TX, 100 Base TXFD |
| Operational MAU Type:                     | dot3MauType10Base5                                 |

- Auto-Negotiation Supported:ポート速度の自動ネゴシエーションサポートステータス。可能な値はTrueとFalseです。
- Auto-Negotiation Enabled:ポート速度オートネゴシエーションのアクティブステータ ス。可能な値はTrueとFalseです。
- 自動ネゴシエーションのアドバタイズ機能:ポート速度の自動ネゴシエーション機能。 たとえば、1000BASE-T半二重モード、100BASE-TX全二重モードなどです。
- Operational MAU Type:Medium Attachment Unit(MAU)タイプ。MAUは、イーサネット インターフェイスの衝突検出からのデジタルデータ変換や、ネットワークへのビット注 入などの物理層機能を実行します。たとえば、100BASE-TX全二重モードです。

#### 802.3 MDIによる電力

| 802.3 Power via MDI             |                      |
|---------------------------------|----------------------|
| MDI Power Support Port Class:   | pClassPSE            |
| PSE MDI Power Support:          | Enabled              |
| PSE MDI Power State:            | Enabled              |
| PSE Power Pair Control Ability: | Enabled              |
| PSE Power Pair:                 | Signal               |
| PSE Power Class:                | 5                    |
| Power Type:                     | Type 1 PSE           |
| Power Source:                   | Primary Power Source |
| Power Priority:                 | Unknown              |
| PD Requested Power Value:       | 30 Watt              |
| PSE Allocated Power Value:      | 30 Watt              |

- MDI Power Support Port Class:アドバタイズされた電力サポートポートクラス。
- PSE MDI Power Support : ポートで最大需要インジケータ(MDI)電力がサポートされて いるかどうかを示します。
- PSE MDI Power State:ポートでMDI電力が有効になっているかどうかを示します。
- PSE電源ペア制御機能:電源ペア制御がポートでサポートされているかどうかを示します。
- PSE電源ペア:ポートでサポートされる電源ペア制御タイプ。
- PSE電力クラス:ポートのアドバタイズされた電力クラス。
- [Power Type]:ポートに接続されているポッドデバイスのタイプ。
- [Power Source]:ポートの電源。
- [Power Priority] : ポートの電源優先度。
- [PD Requested Power Value]:ポッドデバイスが要求する電力量。
- PSE割り当て電力値:電源機器(PSE)によって電力分配器(PD)に割り当てられる電力の 量。

#### MDIによる4線式電力

**注**:このエリアは、Sx250、Sx350、SG350X、およびSx550Xシリーズスイッチでのみ利用 できます。

次の情報が表示されます。

| 4-Wire Power via MDI                          |         |
|-----------------------------------------------|---------|
| 4-Pair POE Supported:                         | Yes     |
| Spare Pair Detection/Classification Required: | Yes     |
| PD Spare Pair Desired State:                  | Enabled |
| PD Spare Pair Operational State:              | Enabled |

- 4-Pair PoE Supported:4ペアワイヤを有効にするシステムおよびポートのサポートを示します。これは、このハードウェア機能を持つ特定のポートに対してのみ当てはまります。
- Spare Pair Detection/Classification Required:4ペアワイヤが必要であることを示します。
- PD Spare Pair Desired State:4ペア機能の有効化を要求するポッドデバイスを示します。
- PDスペアペア動作状態:4ペア機能が有効か無効かを示します。

#### 802.3 詳細

次の情報が表示されます。

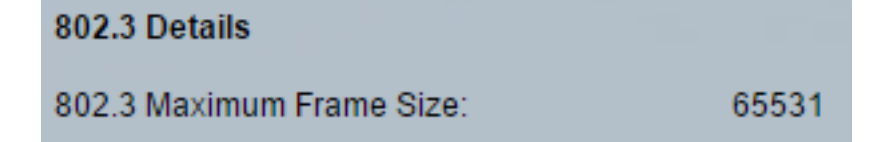

• 802.3 Maximum Frame Size:ポートでサポートされているアドバタイズされた最大フ

レームサイズ。

802.3 リンク集約

次の情報が表示されます。

| 802.3 Link Aggregation  |                |
|-------------------------|----------------|
| Aggregation Capability: | Capable        |
| Aggregation Status:     | Not aggregated |
| Aggregation Port ID:    | 212            |

• Aggregation Capability:ポートを集約できるかどうかを示します。

• Aggregation Status:ポートが現在集約されているかどうかを示します。

• 集約ポートID:アドバタイズされた集約ポートID。

802.3 エネルギー効率 イーサネット(EEE)

次の情報が表示されます。

| 802.3 Energy Efficient Ethernet (EEE) |         |
|---------------------------------------|---------|
| Remote Tx:                            | 30 µsec |
| Remote Rx:                            | 25 µsec |
| Local Tx Echo:                        | 30 µsec |
| Local Rx Echo:                        | 25 µsec |

- Remote Tx(リモート送信):低電力アイドル(LPI)モードを終了した後、送信リンクパ ートナーがデータの送信を開始するまで待機する時間(マイクロ秒)を示します。
- リモートRx:受信側リンクパートナーが、LPIモードに続くデータの送信の前に送信側 リンクパートナーが待機することを要求する時間(マイクロ秒)を示します。
- Local Tx Echo: リモートリンクパートナーのTx値のローカルリンクパートナーの反射 を示します。
- ローカルRxエコー:リモートリンクパートナーのRx値のローカルリンクパートナーの 反射を示します。

#### MEDの詳細

#### MED Details

Capabilities Supported: Capabilities, Network Policy, Location, Extended PSE, Inventory Current Capabilities: Capabilities, Location, Extended PSE Device Class: Endpoint Class 3 PoE Device Type: Powered Device PoE Power Source: PoE Power Priority: PoE Power Value: Hardware Revision: Firmware Revision: Software Revision: Serial Number: Manufacturer Name: Model Name: Asset ID:

- Capabilities Supported:ポートでサポートされるMED機能。
- [Current Capabilities]:ポートで有効になっているMED機能。
- デバイスクラス:LLDP-MEDエンドポイントデバイスクラス。可能なデバイスクラスは 次のとおりです。
- エンドポイントクラス1:基本的なLLDPサービスを提供する汎用エンドポイントクラス。
- エンドポイントクラス2:メディアエンドポイントクラス。メディアストリーミング機能とすべてのクラス1機能を提供します。
- エンドポイントクラス3:クラス1およびクラス2のすべての機能に加え、ロケーション、911、レイヤ2デバイスサポート、およびデバイス情報管理機能を提供する通信デバイスクラス。
- PoEデバイスタイプ:ポートPower over Ethernet(PoE)タイプ。たとえば、PDやPSEな どです。
- PoE電源:ポート電源。
- PoE電源優先度:ポートの電源優先度。
- PoE電力値:ポートの電力値。
- •ハードウェアリビジョン:ハードウェアバージョン。
- ファームウェアリビジョン:ファームウェアバージョン。
- [Software Revision]: ソフトウェアバージョン。
- [Serial Number]:デバイスのシリアル番号。
- [Manufacturer Name]:デバイスのメーカー名。
- [Model Name]:デバイスモデル名。
- •「資産ID」 資産ID。

### 802.1 VLANおよびプロトコル

• PVID:アドバタイズされたポートの仮想ローカルエリアネットワーク(VLAN)ID。

PPVID

次の情報が表示されます。

| PPVIDs      |               |          |  |  |
|-------------|---------------|----------|--|--|
| PPVID Table |               |          |  |  |
| VID         | Supported     | Enabled  |  |  |
| 0           | Supported     | Enabled  |  |  |
| 4093        | Not Supported | Disabled |  |  |
| 4094        | Supported     | Disabled |  |  |

- VID : プロトコルVLAN ID。
- ・サポート:サポートされているポートおよびプロトコルVLAN ID。
- [Enabled]:有効なポートおよびプロトコルVLAN ID。

### VLAN ID

次の情報が表示されます。

| VLAN IDs |           |  |
|----------|-----------|--|
| VLAN     | ID Table  |  |
| VID      | VLAN Name |  |
| 1        | Test3     |  |
| 4093     | Test2     |  |
| 4094     | Test1     |  |

- VID:ポートおよびプロトコルVLAN ID。
- VLAN名:アドバタイズされたVLAN名。

プロトコルID

| Protocol IDs |       |  |
|--------------|-------|--|
| Protocol ID  | Table |  |
| Protocol ID  |       |  |
| 31           |       |  |
| 32           |       |  |
| 33           |       |  |

• プロトコルID:アドバタイズされたプロトコルID。

### ロケーション情報

次の情報が表示されます。

| Location Information |                                                 |
|----------------------|-------------------------------------------------|
| Civic:               | 01:23:45:67:89:AB                               |
| Coordinates:         | 11:22:33:44:55:66:77:88:99:00:AA:BB:CC:DD:EE:FF |
| ECS ELIN:            | A1:B2:C3:D4:E5:F6:A7:B8:C9:D0                   |
| Unknown:             |                                                 |

- •市民:市民または街路住所。
- 座標 位置マップ座標 緯度、経度、高度。
- ECS ELIN:デバイスの緊急コールサービス(ECS)緊急ロケーション識別番号(ELIN)。
- Unknown:不明なロケーション情報。

ネットワークポリシー

次の情報が表示されます。

- [アプリケーションタイプ(Application Type)]:ネットワークポリシーアプリケーション タイプ(音声など)。
- VLAN ID:ネットワークポリシーが定義されるVLAN ID。
- [VLAN Type] : ネットワークポリシーが定義されているVLANタイプ(タグ付きまたは タグなし)。
- [User Priority]:ネットワークポリシーのユーザ優先度。
- DSCP: ネットワークポリシーDiffServコードポイント(DSCP)。

| Network Policies     |         |           |               |      |
|----------------------|---------|-----------|---------------|------|
| Network Policy Table |         |           |               |      |
| Application Type     | VLAN ID | VLAN Type | User Priority | DSCP |
| 0 results found.     |         |           |               |      |

ステップ3:(オプション)[Neighbor Table]**ボタンをク**リックして、[LLDP Neighbor Information]ページに戻ります。

| Network Policies  |         |           |               |      |  |
|-------------------|---------|-----------|---------------|------|--|
| Network Policy Ta | able    |           |               |      |  |
| Application Type  | VLAN ID | VLAN Type | User Priority | DSCP |  |
| 0 results found.  |         |           |               |      |  |
|                   |         |           |               |      |  |
| Neighbor Tal      | ble     |           |               |      |  |

これで、スイッチのポートのネイバー情報が表示されるはずです。